Handleiding

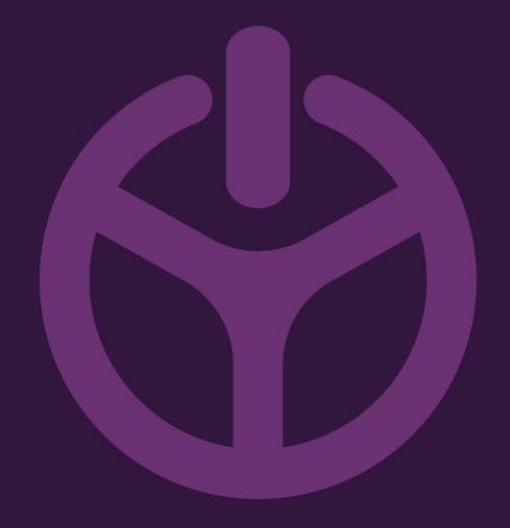

# LANOVA Chargestorm CCU driver installeren

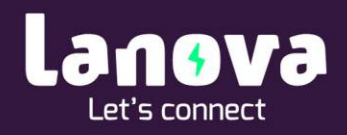

### Hoe kan ik Chargestorm CCU driver installeren?

 Ga naar <u>https://chargestorm.se/</u> Klik onder aan de pagina op '**Manuals'**

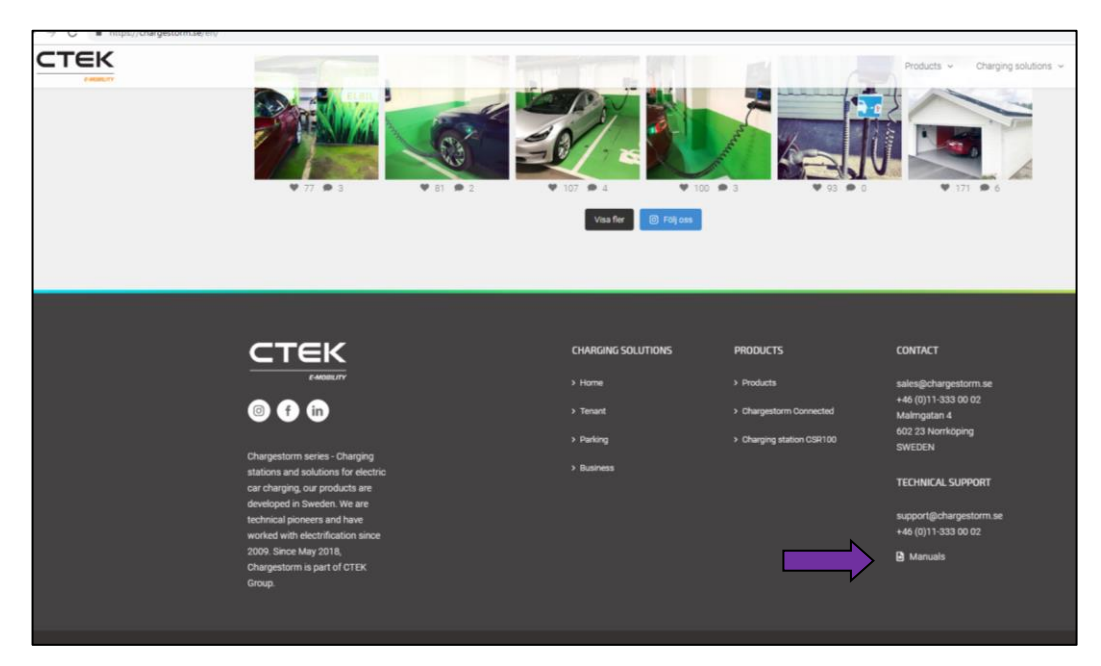

 Klik op 'CCU driver for Windows' Links onderin verschijnt een .zip bestand, klik op het pijltje. Kies 'weergeven in map'

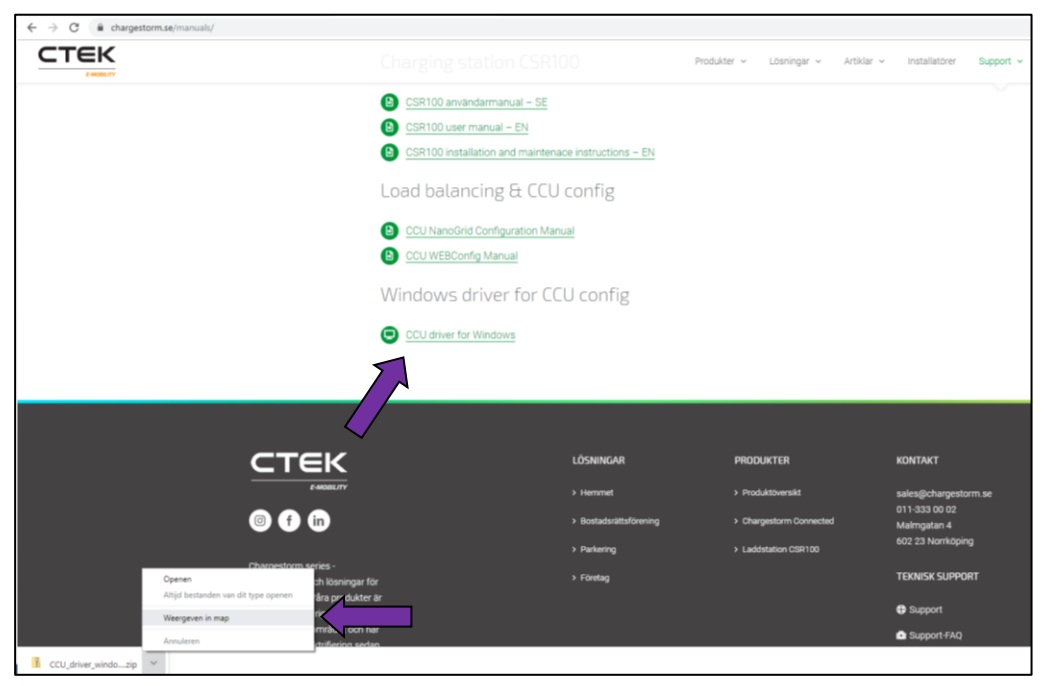

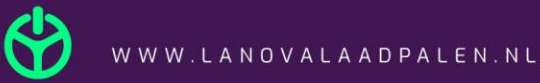

 Selecteer het bestand 'CCU\_driver\_windows\_1905' Klik met je rechtermuis knop. Kies voor alles uitpakken.

| Naa                                                                                                    | am                                                               | Gewijzigd op                                                                                                    | Туре                                                           | Grootte                 |
|----------------------------------------------------------------------------------------------------|------------------------------------------------------------------|----------------------------------------------------------------------------------------------------|----------------------------------------------------------------|-------------------------|
| Snelle<br>Bureaublad *                                                                                                    | CCU_driver_windows_1905<br>ChargingSessions<br>CitrixReceiverWeb | 15-8-2019 14-54<br>Openen<br>In nieuw venste                                                                                                    | Gecomprimeerde<br>er openen                                    | 799 kB<br>4 kB<br>44 kB |
| <ul> <li>Documenten *</li> <li>Afbeeldingen *</li> <li>Muziek</li> <li>Video's</li> <li>Creative Cloud Files</li> <li>OneDrive</li> <li>Deze pc</li> <li>3D-objecten</li> <li>Afbeeldingen</li> <li>Bureaublad</li> <li>Documenten</li> <li>Downloads</li> <li>Muziek</li> <li>Video's</li> <li>Video's</li> <li>Video's</li> <li>Exceed the second second secon</li></ul> | DealerToolbox<br>Dhr. Pothof                                     | Alles uitpakken         Aan Start vastm         Scannen met W         Delen         Openen met         Toegang verlen         Vorige versies to         Kopiëren naar         Knippen         Kopiëren         Snelkoppeling u         Verwijderen         Naam wijzigen | <br>naken<br>/indows Defender<br>en tot<br>erugzetten<br>maken | 59 kB<br>11 kB          |

#### 4. Klik op 'uitpakken'

| K                            | rempora                    | Organiseren                            |                           | Meuw                                                                                                    | Openen       | Selecteren |
|------------------------------|----------------------------|----------------------------------------|---------------------------|----------------------------------------------------------------------------------------------------|--------------|------------|
|                              | ze pc > Windows (C:) > Geb | ruikers > JanWillemVoortmanLan > D     | ownloads                  |                                                                                                    |              |            |
|                              | Naam                       | Gewijzigd op                           | Туре                      | Grootte                                                                                                    |              |            |
| 📌 Snelle toegang             | CCU driver windows 19      | 05 15-8-2019 14-54                     | Gecomprimeerde            | 799 kB                                                                                                    |              |            |
| 📃 Bureaublad 🛛 🖈             | ChargingSessions           | 3-5-2019 13:43                         | CSV-bestand van           | 4 kB                                                                                                    |              |            |
| 👆 Downloads 👘 🖈              | CitrixReceiverWeb          | 30-1-2019 15:15                        | Toepassing                | 42,444 kB                                                                                                    |              |            |
| 🔮 Documenten 🛛 🖈             | DealerToolbox              | 25-3-2019 15:27                        | Toepassing                | 59 kB                                                                                                    |              |            |
| 📰 Afbeeldingen 🛛 🖈           | Dhr. Pothof                | 12-8-2019 11:04                        | CSV-bestand van           | 11 kB                                                                                                    |              |            |
| Muziek                       |                            |                                        |                           |                                                                                                    |              |            |
| Video's                      |                            |                                        |                           |                                                                                                    |              |            |
| Creative Cloud Files         |                            |                                        |                           |                                                                                                    | ×            |            |
| <ul> <li>OneDrive</li> </ul> | ~                          | 🔋 Gecomprimeerde (gezipte) mappen      | uitpakken                 |                                                                                                    |              |            |
| Deze pc                      |                            |                                        |                           |                                                                                                    |              |            |
| 3D-objecten                  |                            | Een doel selecteren en bestand         | den uitpakken             |                                                                                                    |              |            |
| Afbeeldingen                 |                            | Uitgepakte bestanden in deze map plaat | tsen:                     |                                                                                                    |              |            |
| Bureaublad                   |                            | C:\Users\JanWillemVoortmanLan\Dow      | nloads\CCU driver winc    | ows 1905                                                                                                    | Bladeren     |            |
| Documenten                   |                            |                                        |                           |                                                                                                    |              |            |
|                              |                            | Uitgepakte bestanden weergeven als     | het uitpakken is voltooid | I Contraction of the second second second second second second second second second second second second second |              |            |
| Muziek                       |                            |                                        |                           |                                                                                                    |              |            |
| Video's                      |                            |                                        |                           |                                                                                                    |              |            |
| Windows (C:)                 |                            |                                        |                           |                                                                                                    |              |            |
| A Network                    |                            |                                        |                           |                                                                                                    |              |            |
|                              |                            |                                        |                           |                                                                                                    |              |            |
|                              |                            |                                        |                           |                                                                                                    |              |            |
|                              |                            |                                        |                           |                                                                                                    |              |            |
|                              |                            |                                        |                           |                                                                                                    |              |            |
|                              |                            |                                        |                           |                                                                                                    |              |            |
|                              |                            |                                        |                           | Uitpakk                                                                                                    | en Annuleren |            |
|                              |                            |                                        | /                         |                                                                                                    |              |            |

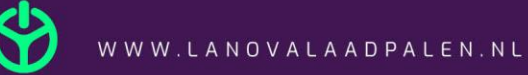

## 5. Open de uitgepakte map. Klik daarna op **'CCU Driver'.**

| → ~ ↑ 👆 > Deze pc → Windows (C:) → Gebruikers → JanWillemVoortmanLan → Downloads |      |                         |                 |                 |           |  |  |
|----------------------------------------------------------------------------------|------|-------------------------|-----------------|-----------------|-----------|--|--|
|                                                                                  |      | Naam                    | Gewijzigd op    | Туре            | Grootte   |  |  |
| 🖈 Snelle toeg <u>ang</u>                                                         | ^    | CCU driver windows 1905 | 15-8-2019 15:01 | Bestandsmap     |           |  |  |
| E Bureaublau                                                                     | 7    | CCU_driver_windows_1905 | 15-8-2019 14:54 | Gecomprimeerde  | 799 kB    |  |  |
| Downloads                                                                        | *    | ChargingSessions        | 3-5-2019 13:43  | CSV-bestand van | 4 kB      |  |  |
| 🗄 Documenten                                                                     | *    | OitrixReceiverWeb       | 30-1-2019 15:15 | Toepassing      | 42.444 kB |  |  |
| 📰 Afbeeldingen                                                                   | *    | 😳 DealerToolbox         | 25-3-2019 15:27 | Toepassing      | 59 kB     |  |  |
| 🎝 Muziek                                                                         |      | 🖬 Dhr. Pothof           | 12-8-2019 11:04 | CSV-bestand van | 11 kB     |  |  |
| 📑 Video's                                                                        |      |                         |                 |                 |           |  |  |
| o Creative Cloud F                                                               | iles |                         |                 |                 |           |  |  |
| OneDrive                                                                         |      |                         |                 |                 |           |  |  |
| OneDrive                                                                         |      |                         |                 |                 |           |  |  |

 Rechtermuis knop klik op "chargestorm\_license.cer"-file. Klik op 'Certificaat installeren'. Klik op 'Openen'.

| Beeld                                   |                                  |                      |                                      |               |
|-----------------------------------------|----------------------------------|----------------------|--------------------------------------|---------------|
| Plakken Rikoppeling plakken             | Jaatsen Kopiëren<br>aar v naar v | Naam<br>wijzigen map | ầ Nieuw item ▼<br>] Snelle toegang ▼ | Eigenschappen |
| embord                                  | Organiseren                      |                      | Nieuw                                | Openen        |
| e pc > Downloads > CCU_driver_windo     | ows_1905 > CCU driver            |                      |                                      |               |
| Naam                                    | Gewijzigd op                     | Туре                 | Grootte                              |               |
| chargestorm                             | 15-8-2019 15:02                  | Beveiligingscatalo   | 5 kB                                 |               |
| 📓 chargestorm                           | 15-8-2019 15:02                  | Setup-gegevens       | 3 kB                                 |               |
| 🔄 chargestorm_license                   | 0                                | B 10 1 100           | 1 kB                                 |               |
| HowTo                                   | Certificaat installeren          |                      | 933 kB                               |               |
| r i i i i i i i i i i i i i i i i i i i | Scannen met Windows              | Defender             |                                      |               |
|                                         | 🖻 Delen                          |                      |                                      |               |
|                                         | Openen met                       |                      |                                      |               |
|                                         | Toegang verlenen tot             |                      | >                                    |               |
|                                         | Vorige versies terugzet          | ten                  |                                      |               |
|                                         | Kopiëren naar                    |                      | >                                    |               |

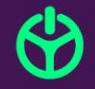

7. Kies lokale computer en klik op volgende. Klik bij de pop up op Ja. Kies voor 'Alle certificaten in het onderstaande archief opslaan'. Klik op 'Bladeren...'.
Klik op 'Vertrouwde basiscertificeringsinstanties'. Klik op 'OK'. Klik vervolgens op 'Volgende'.

|         | Grootte |      |                                                                                                    |  |
|---------|---------|------|----------------------------------------------------------------------------------------------------|--|
| catalo  | 5       | 5 kB |                                                                                                    |  |
| rens    | 3       | 3 kB |                                                                                                    |  |
| certifi |         |      | ×                                                                                                    |  |
| 1       | ~       | Ş    | Wizard Certificaat importeren                                                                                                    |  |
|         |         | c    | <b>artificaatarchief</b><br>Een certificaatarchief is een systeemgebied waarin certificaten worden bewaard.                                                                                                    |  |
|         |         |      | Er kan automatisch een certificaatarchief worden geselecteerd. U kunt echter ook zelf<br>een locatie voor het certificaat opgeven.<br>O Automatisch het certificaatarchief selecteren op basis van het type certificaat |  |
|         |         |      | Alle certificaten in het onderstaande archief opslaan                                                                                                    |  |
|         |         |      | Certificaatarchief:                                                                                                    |  |
|         |         |      | Bladeren                                                                                                    |  |
|         |         |      | Certificaatarchief selecteren X                                                                                                    |  |
|         |         |      | Selecteer het certificaatarchief dat u wilt gebruiken.                                                                                                    |  |
|         |         |      | Persoonlijk Vertrouwde basiscertificeringsinstanties Ondernemingsvertrouwen Tussenliggende certificeringsinstanties Vertrouwde uitgevers Niet-vertrouwde certificaten                                                   |  |
|         |         |      | Fysieke archieven weergeven                                                                                                    |  |
|         |         |      | OK Annuleren                                                                                                    |  |

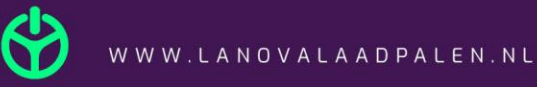

| Gewijzigd op    | Туре                      | Grootte |                                                                                         |   |
|-----------------|---------------------------|---------|-----------------------------------------------------------------------------------------|---|
| 15-8-2010 15-02 | <b>Reveiligingscatalo</b> | 5 kB    |                                                                                         |   |
| 15-8-2010 15:02 | Setup-gegevens            | 3 48    |                                                                                         |   |
| 15-8-2010 15:02 | Beveiligingscertifi       |         |                                                                                         |   |
| 5-8-2019 15:02  | PDF-bestand               | ÷       | Wizard Certificaat importeren                                                           | × |
|                 |                           |         | De wizard Certificaat importeren                                                        |   |
|                 |                           |         | Het certificaat wordt geimporteerd nadat u op Voltooien klikt.                          |   |
|                 |                           |         | U hebt de volgende instellingen opgegeven:                                              |   |
|                 |                           |         | Door gebruiker geselecteerd certificaatarchief Vertrouwde basiscertificeringsinstanties |   |
|                 |                           |         | Inhoud Certificaat                                                                      |   |
|                 |                           |         |                                                                                         |   |
|                 |                           |         |                                                                                         |   |
|                 |                           |         |                                                                                         |   |
|                 |                           |         |                                                                                         |   |
|                 |                           |         |                                                                                         |   |
|                 |                           |         |                                                                                         |   |
|                 |                           |         |                                                                                         |   |
|                 |                           |         |                                                                                         |   |
|                 |                           |         |                                                                                         |   |
|                 |                           |         |                                                                                         |   |
|                 |                           |         | Voltooien Annulere                                                                      | n |
|                 |                           |         |                                                                                         |   |
|                 |                           |         |                                                                                         |   |

8. Klik op 'Voltooien'. Klik daarna in de pop up 'OK'.

9. Verbind het laadstation nu met de laptop; plug Mini USB in het laadstation en de USB in de computer/laptop.

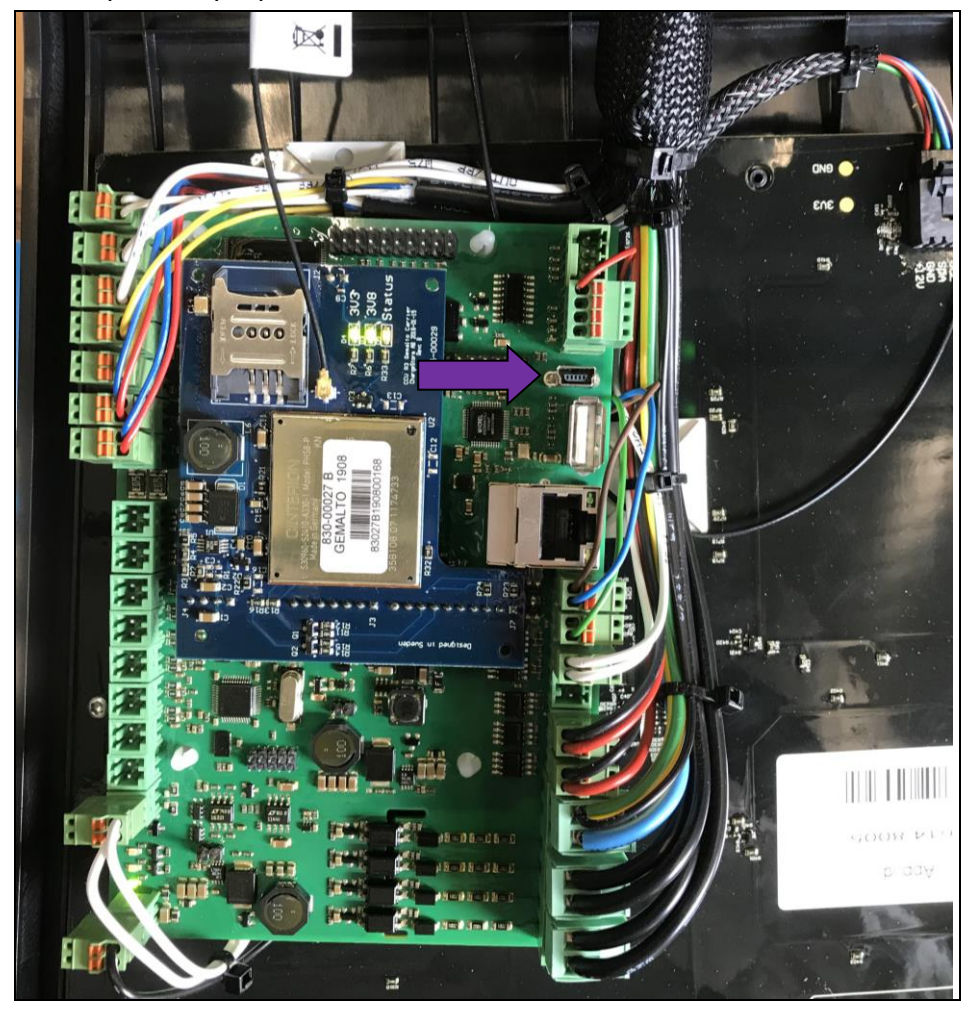

## 10. Open nu 'Apparaatbeheer'.

|          | Video                         | 's                     |                        |           |   |
|----------|-------------------------------|------------------------|------------------------|-----------|---|
| <b>0</b> | Creativ                       | e Cloud Files          |                        |           |   |
| =        | 먇                             | Ľ                      | $\oplus$               |           |   |
| ഹ        | Best                          | te overeenk            | omst                   |           |   |
|          |                               | Appara<br>Configui     | atbeheer<br>atiescherm |           |   |
|          | Zoe                           | ken op het v           | web                    |           |   |
|          | Q                             | apparaatt<br>weergeven | eheer - Web            | esultaten | > |
|          |                               |                        |                        |           |   |
|          |                               |                        |                        |           |   |
|          |                               |                        |                        |           |   |
|          |                               |                        |                        |           |   |
| ŝ        |                               |                        |                        |           |   |
| 2        |                               |                        |                        |           |   |
|          | Q                             | apparaatb              | eheer                  |           |   |
|          | $\left\langle -\right\rangle$ |                        | <b>e</b>               |           | 9 |

11. Klik op **'Poorten (COM & LPT)'.** Rechtermuis knop op **'Serieel USB-apparaat'.** Klik op **'stuurprogramma bijwerken'.** 

|                            | r<br>🗖 🛯 🖌 🔿                             |  |
|----------------------------|------------------------------------------|--|
|                            | 😕   💺 🗙 🙂                                |  |
| DESKTOP-N4J37PA            |                                          |  |
| > 🚍 Afdrukwachtrijen       |                                          |  |
| > 💐 Audio-invoer en -uit   | /oer                                     |  |
| > 🧽 Batterijen             |                                          |  |
| > 🥁 Beeldschermadapter     | ;                                        |  |
| > 🐐 Besturing voor geluid  | l, video en spelletjes                   |  |
| > 🛐 Beveiligingsapparate   | n                                        |  |
| > Biometrische apparat     | en                                       |  |
| > 🚯 Bluetooth              |                                          |  |
| > 👰 Camera's               |                                          |  |
| > 🛄 Computer               |                                          |  |
| > Firmware                 |                                          |  |
| > A Human Interface-app    | oaraten (HID)                            |  |
| > The ATA/ATAPI-contr      | ollers                                   |  |
| > Monitors                 |                                          |  |
| > U IViuizen en andere aa  | nwijsapparaten                           |  |
| > Protiverkadapters        |                                          |  |
| > Source Controllers       |                                          |  |
| Serieel USB-annal          | ,                                        |  |
|                            | Stuurprogramma <u>b</u> ijwerken         |  |
| > Schiifstations           | Apparaa <u>t</u> uitschakelen            |  |
| Softwareonderdelen         | Apparaat verwijderen                     |  |
| Softwareoplossingen        |                                          |  |
| > b Systeemapparaten       | <u>Z</u> oeken naar gewijzigde apparaten |  |
| > 🔤 Toetsenborden          | Eigenschappen                            |  |
| > 🏺 Universal Serial Bus-o | ontrollers                               |  |
| -                          |                                          |  |

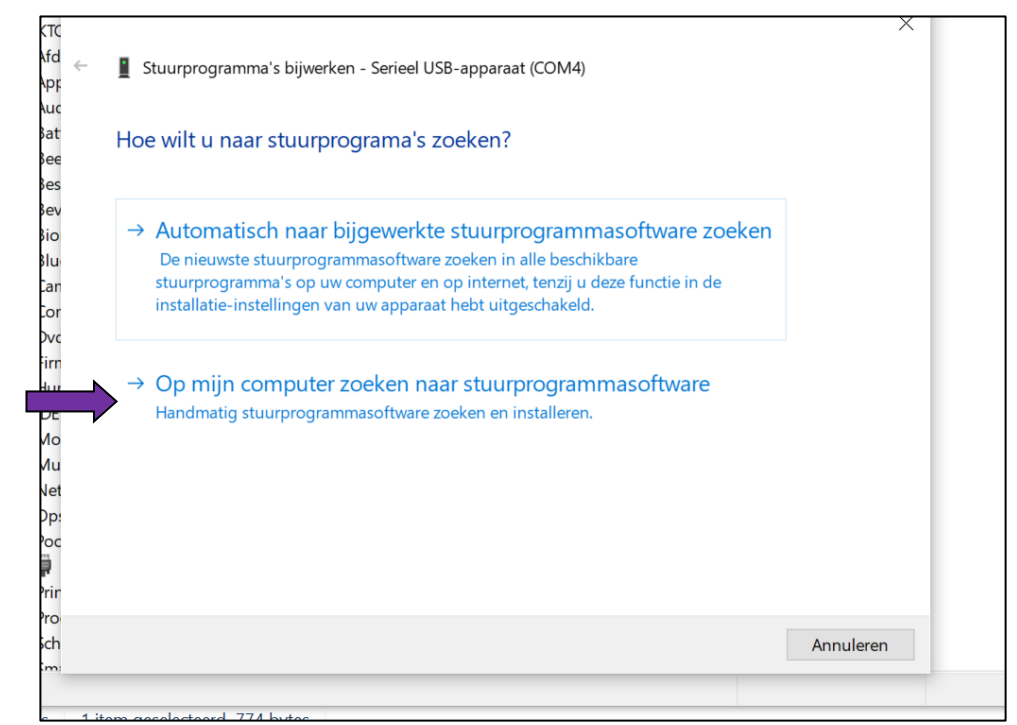

12. Klik op 'Op mijn computer zoeken naar stuurprogrammasoftware'.

13. Klik op 'Ik wil kiezen uit een lijst met stuurprogramma`s op mijn computer'.

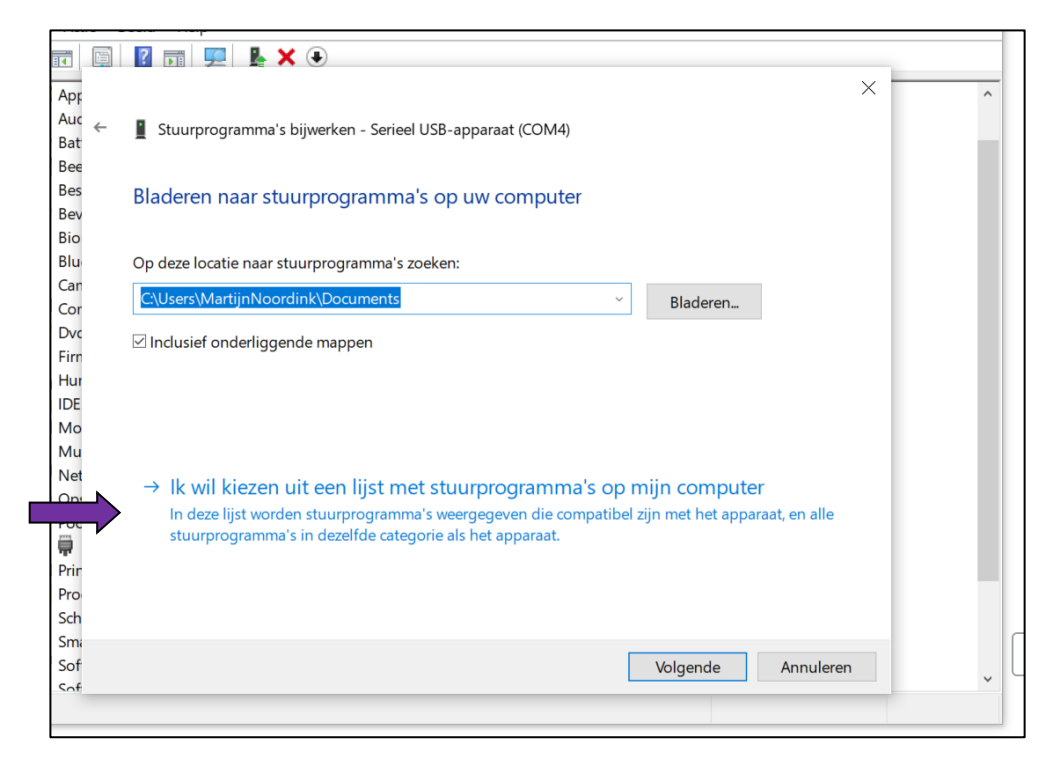

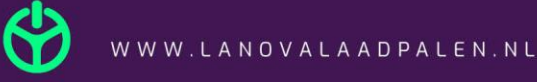

#### 14. Klik op 'Bladeren'.

Open het stuurprogramma in de map 'CCU driver'.

| Apr                                                                                                    | ×                                                                                             |
|----------------------------------------------------------------------------------------------------|-----------------------------------------------------------------------------------------------|
| Auc                                                                                                    |                                                                                               |
| > 🙀 Bat                                                                                                    | Stuurprogramma's bijwerken - Serieel USB-apparaat (COM4)                                      |
| > 🔙 Bee                                                                                                    |                                                                                               |
| > 📢 Bes                                                                                                    | Selecteer het stuurprogramma dat u voor deze hardware wilt installeren.                       |
| > 📗 Bev                                                                                                    |                                                                                               |
| > 👼 Bio                                                                                                    | Selecteer de fabrikant en het model en klik op Volgende. Klik op Bladeren als u een cd-rom of |
| > 🚯 Blu                                                                                                    | diskette hebt met het stuurprogramma dat u wilt installeren.                                  |
| > 🔮 Can                                                                                                    |                                                                                               |
| > Cor                                                                                                    |                                                                                               |
| > Eirn                                                                                                    |                                                                                               |
| > 🔤 Hur                                                                                                    |                                                                                               |
| > 📷 IDE                                                                                                    | Model                                                                                         |
| > 🛄 Mo                                                                                                    | Serieel USB-apparaat                                                                          |
| > 🕛 Mu                                                                                                    |                                                                                               |
| > 🖵 Net                                                                                                    |                                                                                               |
| > Si Op:                                                                                                    |                                                                                               |
| V 🖶 Poc                                                                                                    |                                                                                               |
| The second second secon | Dit stuurprogramma is digitaal ondertekend.                                                   |
|                                                                                                    |                                                                                               |
| > Sch                                                                                                    | inteer informatie over net ondertekenen van stuurprogramma s                                  |
| > 🔒 Sma                                                                                                    |                                                                                               |
| > \min Sof                                                                                                    | Volgende Annuleren                                                                            |
| s Sof                                                                                                    |                                                                                               |
|                                                                                                    |                                                                                               |

#### 15. Klik op **'OK'**

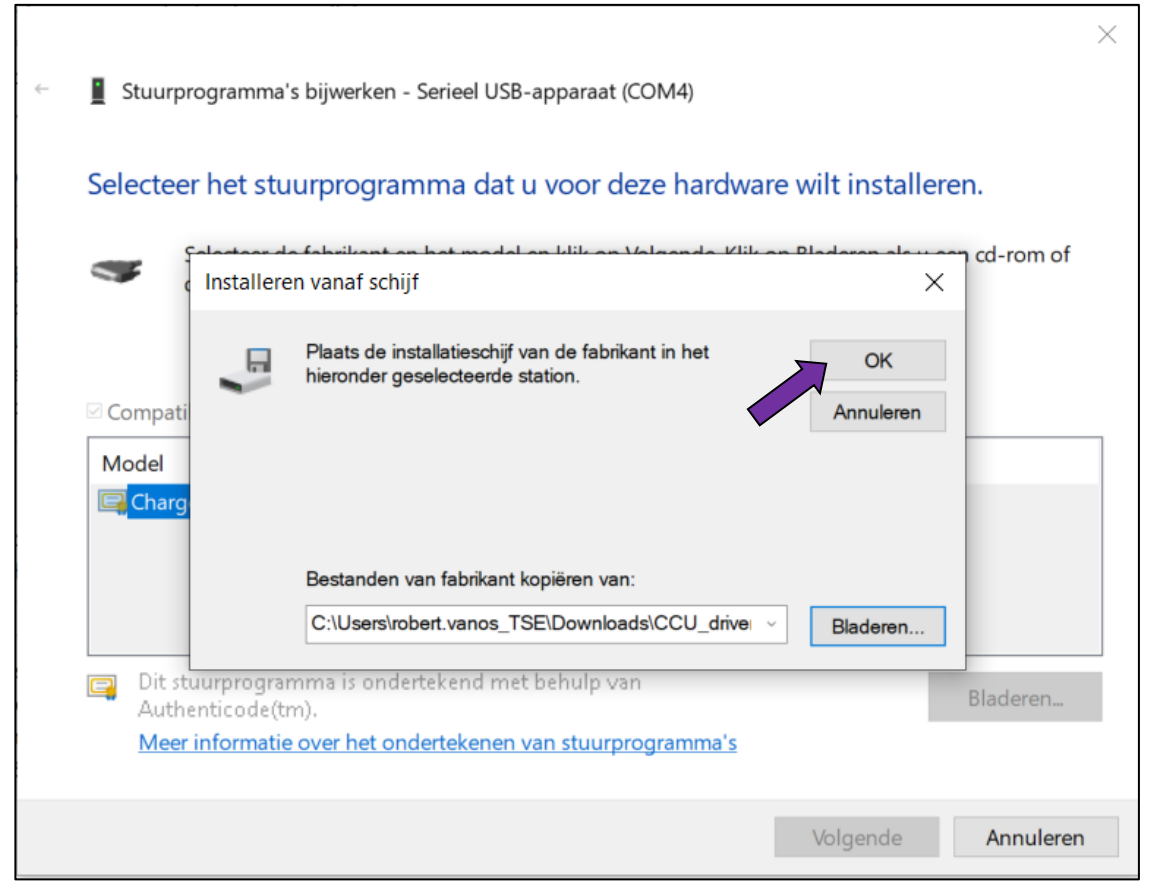

#### 16. Klik op 'Installeren'.

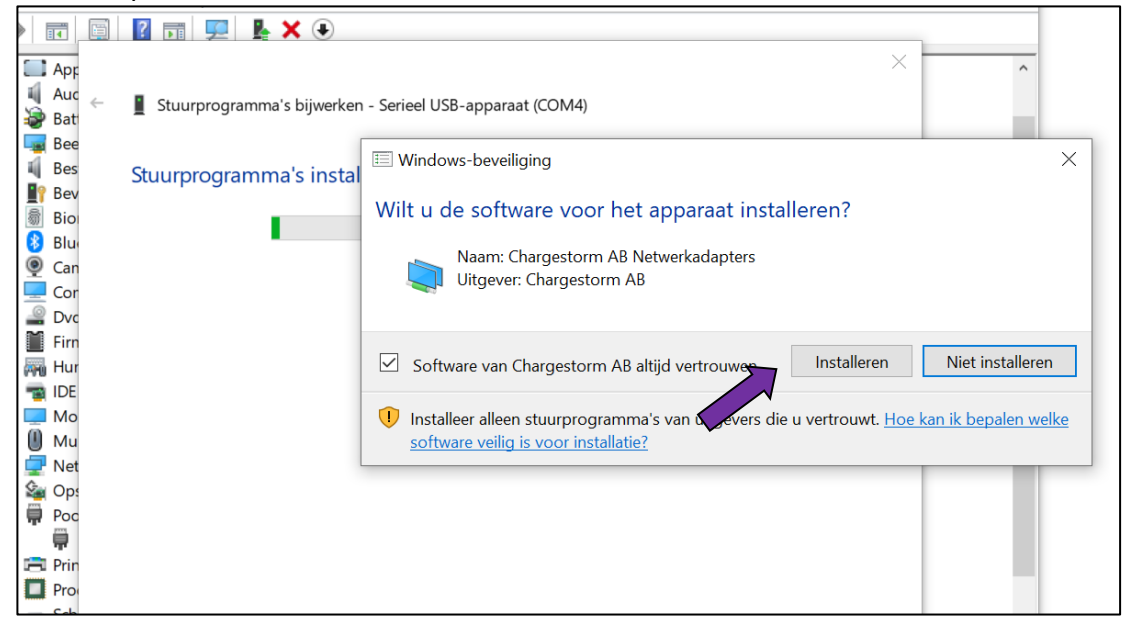

### 17. Klik op 'Sluiten'.

Het stuurprogramma is nu geinstalleerd.

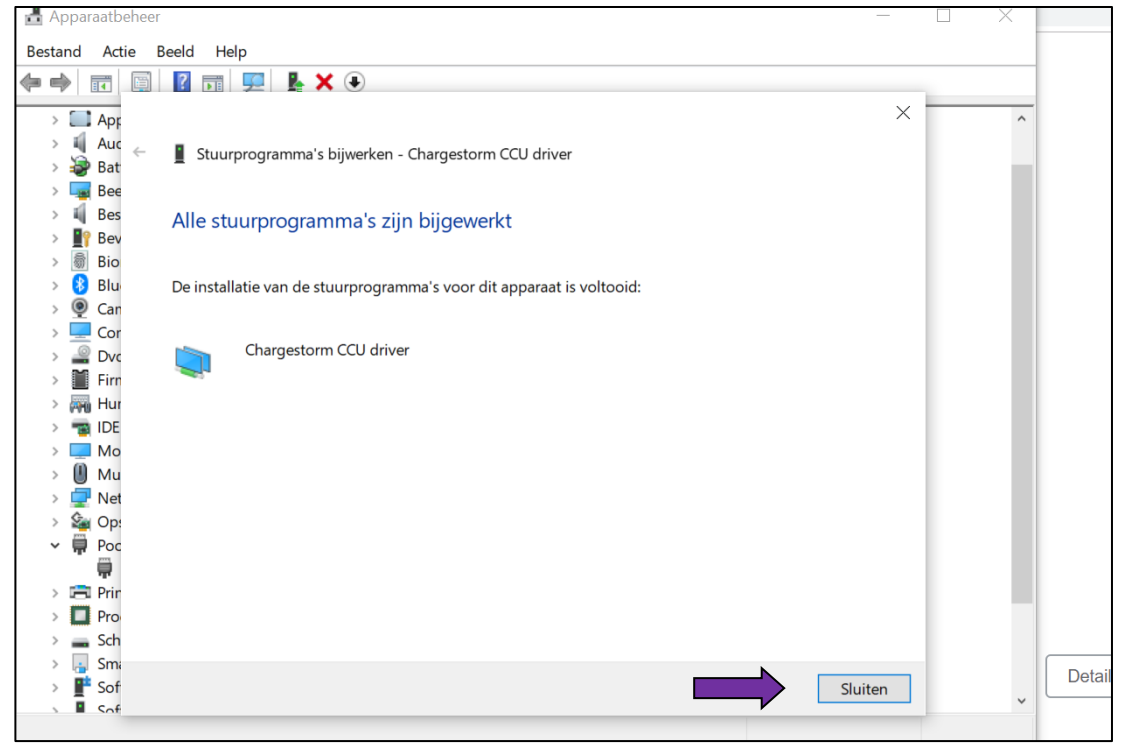